| Aktuelle Innungspreise importieren (von de                                                                                                    | er Kalkulationshilfe-CD)                                                                     |
|----------------------------------------------------------------------------------------------------|----------------------------------------------------------------------------------------------|
| Legen Sie die CD mit "Kalkulationshilfe 2016/2017"                                                                                                    | in das CD-Laufwerk ein                                                                       |
| Klicken Sie auf den Blauen Aktenschrank 📳 , a                                                                                                    | anschließend auf                                                                             |
| Es erscheint nun folgendes Fenster:                                                                                                    |                                                                                              |
| Glaser Datanorm   Datei     Artikelstamm     Preis-Faktor     Kalkulationshilfe     Preis-Faktor     Kalkulationshilfe     EK-Rab.     Dorma   20   C   P + S     30 |                                                                                              |
| C KL CSV-Format 0 1                                                                                                    | Artikelstamm       Preis-Faktor            • Kalkulationshilfe         1         1         1 |

Tragen Sie nun den gewünschten **Preis-Faktor** ein (Hierbei ist der Wert 1 voreingestellt, was bedeutet, Sie möchten die Innungspreise 1:1 übernehmen. Möchten Sie z.B. die Innungspreise mit einem Aufschlag von 20% übernehmen, wählen Sie einen Preisfaktor von 1,2. Möchten Sie die Innungspreise mit einem Abschlag von 20% übernehmen, wählen Sie Preisfaktor 0,8).

Klicken Sie nun 📔 , wählen Sie die Datei **"Kalkulationhilfe2016.xml**" aus.

| 2 Glaser Datanorm         Datei         Image: Solution of the solution of the solution of                                                                              |                                                                                                    |
|----------------------------------------------------------------------------------------------------|----------------------------------------------------------------------------------------------------|
| Artikelstamm      Kalkulationshilfe      C Dorma      Z0      I      C      C Dorma      C      C Dorma      C      C |                                                                                                    |
| Artikelstamm     Organisier                                                                                                    | ren 🔻                                                                                                    |
| Artikelstamm     Preis-Faktor     Mus <ul> <li>Kalkulationshilfe</li> <li>EK-Rab.</li> <li>Win</li> <li>C Dorma</li> <li>I</li> </ul>                                                                                                    | isik Name                                                                                                    |
| C P + S 30 1 OVC<br>C KL □ CSV-Format 0 1                                                                                                    | Momentan auf dem Dat<br>Momentan auf dem Dat<br>muster<br>Exception of the second second sec |
| Preis-Rundung                                                                                                    | Öffne                                                                                                    |

Die Daten werden nun geladen, warten Sie bis folgende Nachricht erscheint:

| Daten X                                                                                                    |   |
|----------------------------------------------------------------------------------------------------|---|
| Datei: E:\kalkulationshilfe2016.xml wurde geöffnet<br>Klicken Sie anschließend auf die Schaltfäche <daten übernehmen=""></daten> |   |
| OK r                                                                                                    |   |
| Nun auf und anschließend klicken. Bitte den Ladevorgang abwarte bis folgendes Fenster erscheint                                  | n |
| Daten X<br>Kalkulationshilfe erfolgreich durchgeführt!                                                                           |   |
| ок<br>Hier wieder auf                                                                                                    |   |
| Zum Abschluss auf                                                                                                    |   |

Nun können Sie die aktuellsten Innungspreise mit ProGlaser benutzen.